# <u>ZOOM インストール方法</u>

### ①iPhone をご利用の方

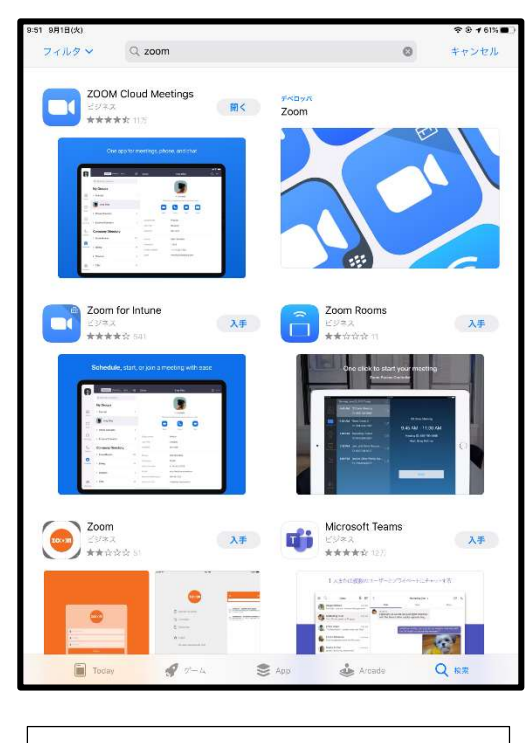

| Apple Store で「ZOOM」と検索し、                          |
|---------------------------------------------------|
| $\lceil \text{ZOOM}  \text{Cloud Meeting}  floor$ |
| インストールしてください。                                     |

## ②android をご利用の方

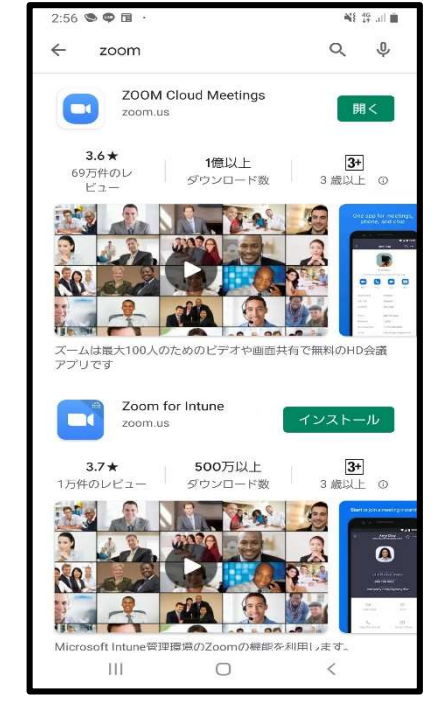

| Google Play で「ZOOM」と検索し、 |
|--------------------------|
| 「ZOOM Cloud Meeting」を    |
| インストールしてください。            |

③パソコンをご利用の方

⇒検索サイトにて ZOOM と検索をし、ZOOM の HP (<u>https://zoom.us/jp-jp/meetings.html</u>)を開いて下さい。

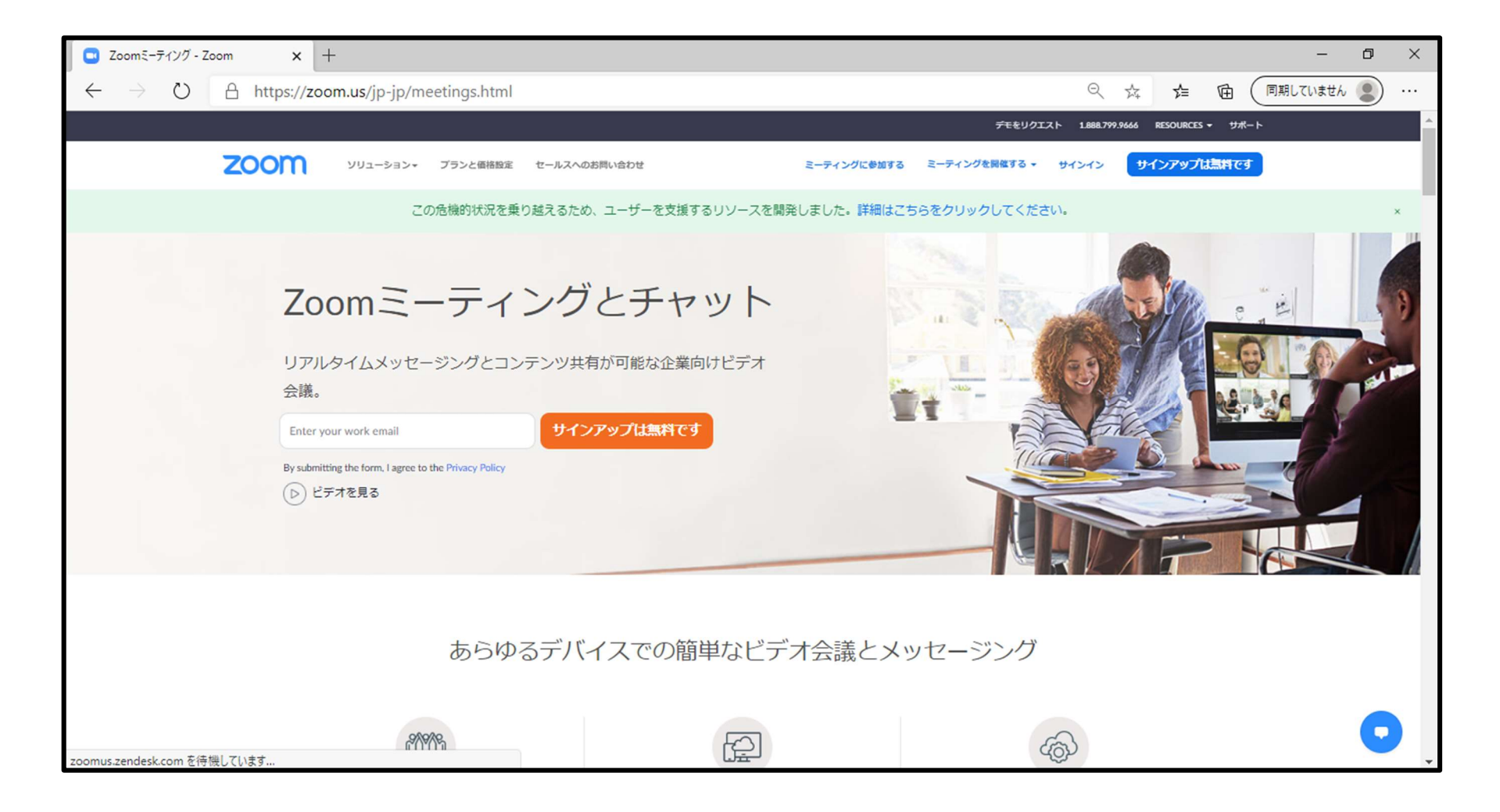

# ⇒HP内の最下部までスクロールしていただき、ダウンロードの欄にあるミーティングクライアントをクリックしてください。※赤く囲ってある部分です。

| C Zooms-7120 - Zoom x +                                                                                                    |                                         |                                        |                                           |                 |                      |                 | -        | ٥ | × |
|----------------------------------------------------------------------------------------------------|-----------------------------------------|----------------------------------------|-------------------------------------------|-----------------|----------------------|-----------------|----------|---|---|
| $\leftarrow$ $\rightarrow$ $\circlearrowright$ $\land$ https://zoom                                                                          | n.us/jp-jp/meetings.html                |                                        |                                           |                 | Q¢                   | ☆ և (           | 同期していません | 2 |   |
|                                                                                                    |                                         |                                        |                                           | デモをリクエスト        | 1.888.799.9666       | RESOURCES - サポー | ۲        |   | ^ |
| zoom                                                                                                    | ソリューション・ プランと価格設定 セールスへのお問い合わ           | ŧ                                      | ミーティングに参加する                               | ミーティングを開催する - ・ | サインイン <del>サ</del> イ | インアップは無料です      |          |   |   |
|                                                                                                    | この危機的状況を乗り越えるため、ユーサ                     | 「一を支援するリソースを開発」                        | しました。詳細はこちの                               | らをクリックしてください    |                      |                 |          | 3 | × |
|                                                                                                    |                                         |                                        |                                           |                 |                      |                 |          |   |   |
|                                                                                                    |                                         |                                        |                                           |                 |                      |                 |          |   |   |
|                                                                                                    |                                         |                                        |                                           |                 |                      |                 |          |   |   |
|                                                                                                    | Zoor                                    | nを今すぐ始めま                               | しょう!                                      |                 |                      |                 |          |   |   |
|                                                                                                    |                                         |                                        | + 483                                     |                 |                      |                 |          |   |   |
|                                                                                                    | <del>7</del> €                          |                                        | すぐ購入                                      |                 |                      |                 |          |   |   |
|                                                                                                    |                                         |                                        |                                           |                 |                      |                 |          |   |   |
|                                                                                                    | 酒亭 ダウンロード                               | 学会担当                                   | サポート                                      |                 |                      |                 |          |   |   |
|                                                                                                    | Zoomブログ ミーティングクライアント<br>お客様 フィックロークティング | 1.888.799.9666<br>営業部にお問い合わせくださ        | Zoomをテストする<br>アカウント                       |                 |                      |                 |          |   |   |
|                                                                                                    |                                         | い<br>計画と価格設定<br>デモをリクエスト<br>ウェビナーとイベント | ワホートセンター<br>ライブトレーニング<br>フィードバック<br>お問い合せ | 🚳 in 🕑          | D f                  |                 |          |   |   |
|                                                                                                    | 投資家たち Androidアプリ<br>プレス<br>メディアキット      |                                        | アクセシビリティ                                  |                 |                      |                 |          |   |   |
|                                                                                                    | How to Video<br>Brand Guidelines        |                                        |                                           |                 |                      |                 |          |   |   |
|                                                                                                    |                                         |                                        |                                           |                 |                      |                 |          |   |   |
| Copyright COO20 Zoom Video Communications, Inc. All rights reserved. プライパシー名よび振動ボリシー   広告について   Do Not Sell My Personal Information   セキュリティ |                                         |                                        |                                           |                 |                      |                 |          |   |   |
|                                                                                                    |                                         |                                        |                                           |                 |                      |                 |          |   | × |

⇒クリック後、以下のようなページに変わりますので、ミーティング用 Zoomクライアントのダウンロードをクリックしてください。 クリック後、数秒経つと画面左下にインストーラーが表示されますので、クリックしてください。

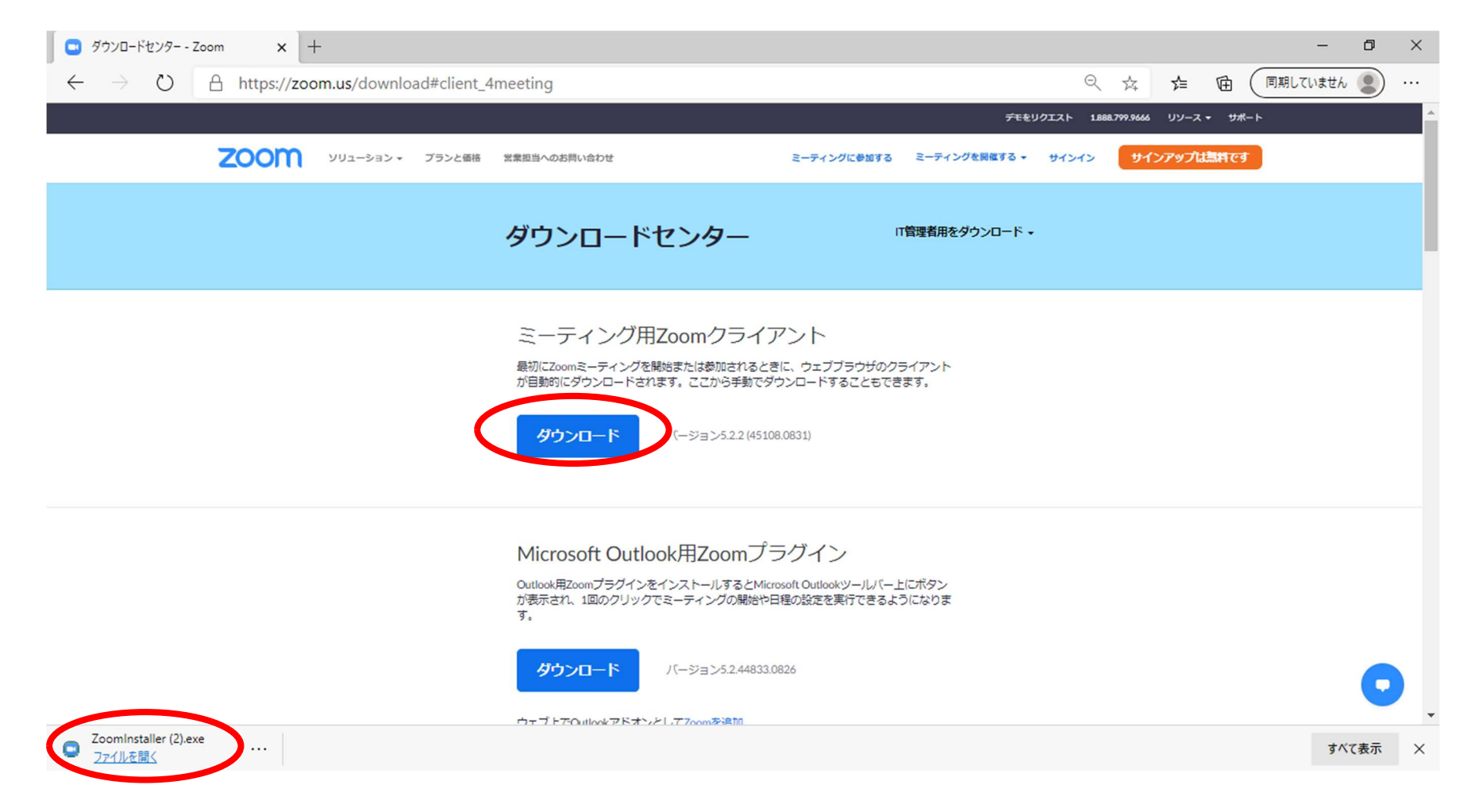

⇒インストーラーをクリックすると、ダウンロードが始まりますので、完了するまでお待ちください。

|                                                                                                    | – 0 ×                                          |
|----------------------------------------------------------------------------------------------------|------------------------------------------------|
| $\leftrightarrow$ $\rightarrow$ $\circlearrowright$ https://zoom.us/download#client_4meeting                                                                            | 🤍 🏂 🖆 🕅 同期Lていません 🚇 …                           |
|                                                                                                    | <del>デ</del> モをリクエスト 1888.799.9666 リソース + サポート |
| 2000 ソリューション マランと価格 営業担当へのお問い合わせ ミー                                                                                                    | ティングに参加する ミーティングを開催する → サインイン サインアップは無料です      |
| ダウンロードセンター                                                                                                    | □「管理者用をダウンロード・                                 |
| ミーティング用Zoomクライアン<br>Zoom Installer<br>Initialize                                                                                                    | ×                                              |
| Microsoft Outlook用Zoomプラグ-<br>Outlook用ZoomプラグインをインストールするとMicrosoft Ou<br>が表示され、1回のクリックでミーティングの開始や日程の設<br>す。<br>グウンロード バージョン5.2.44833.0826<br>ウェブ上でOutlookアドオンとしてZoomを追加 | イン<br>utlookツールバー上にポタン<br>定を実行できるようになりま        |

#### ⇒完了後、正しくダウンロードが完了しているか確認をしてください。

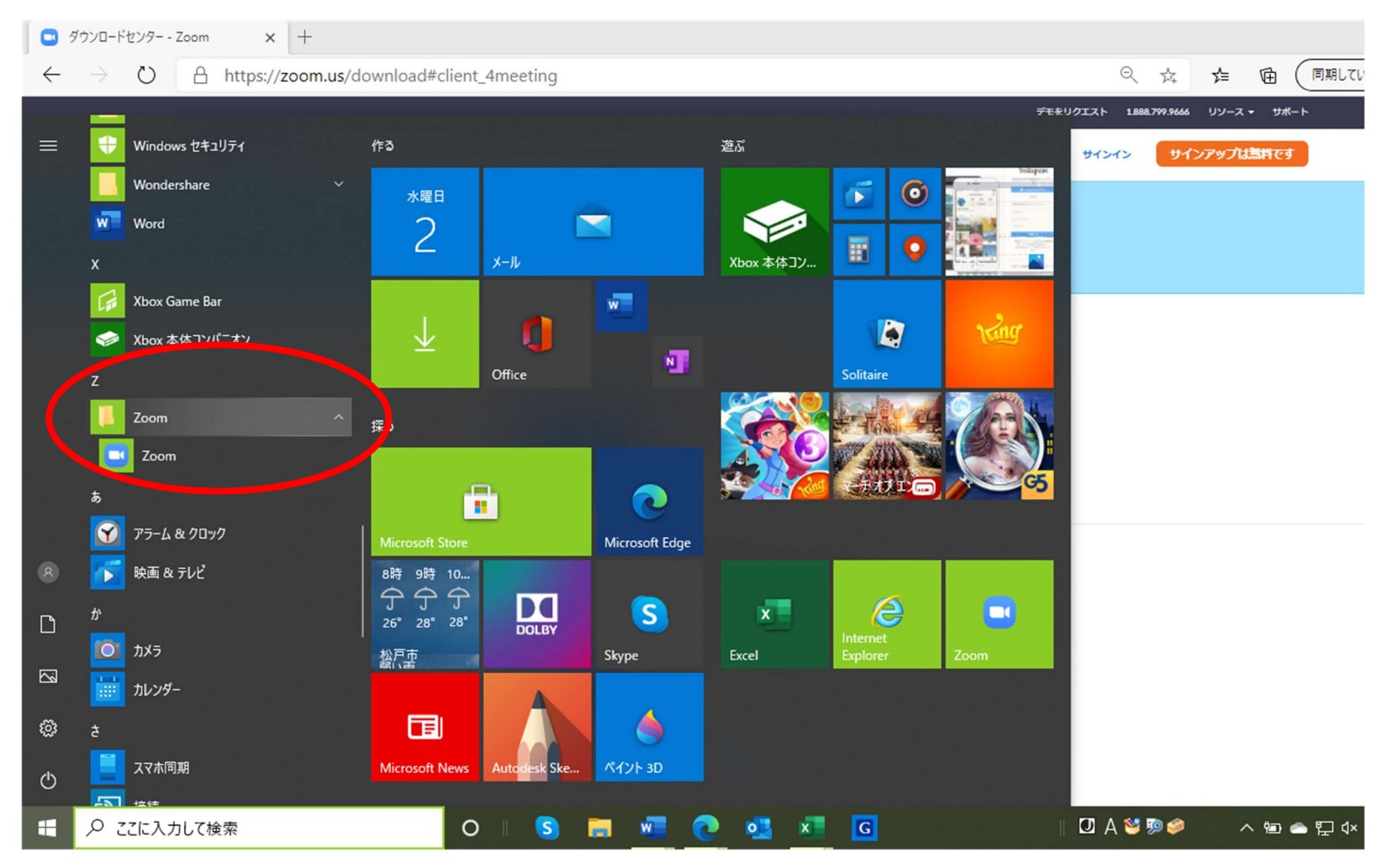